MANUAL DO USUÁRIO

### Sistema Android com Conectividade 4G na Multimídia Original

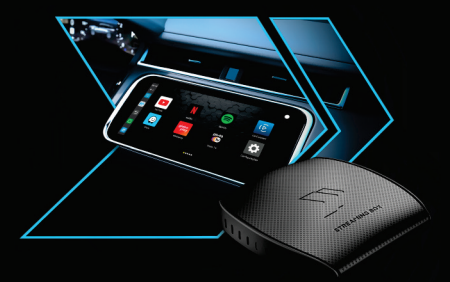

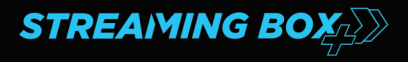

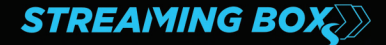

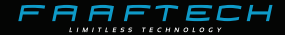

# Índice

| 1. Aviso Legal 03                  |
|------------------------------------|
| 2. Apresentação 04                 |
| 3. Características 04              |
| 4. Compatibilidade05               |
| 5. Conteúdo da Embalagem05         |
| 6. Instalação06                    |
| 7. Funcionamento (Menu Inicial) 07 |
| 8. Aplicativos 08                  |
| 9. CarPlay sem Fio09               |
| 10. Android Auto sem Fio10         |
| 11. Rede Móvel 11                  |
| 12. Roteamento Wi-Fi 11            |
| 13. Rede Wi-Fi12                   |
| 14. Especificações Técnicas13      |
| 15. Garantia14                     |

#### FAAFTECH -

## 1. Aviso Legal

Antes de operar seu dispositivo, leia atentamente as instruções de funcionamento e as informações de segurança deste manual.

 A visualização de vídeo em movimento é estritamente proibida ao condutor do veículo, a Faaftech Tecnologia LTDA não se responsabiliza por eventuais danos causados pela má utilização desta funcionalidade. Encontrando dificuldade de manuseio, pare o carro em um local seguro e só então volte a operar o dispositivo;

 Evite o uso prolongado do dispositivo com volume superior a 85 decibéis, pois isto poderá prejudicar a sua audição. (Lei Federal 11.291/06);

 Para fazer o download de novos aplicativos é necessário ter uma conta Google e estar conectado à internet para acessar a Play Store. Devido às características do Streaming Box, alguns aplicativos e serviços podem não funcionar corretamente;

 Para a utilização de alguns aplicativos de terceiros é necessário que o dispositivo esteja conectado à internet e que o usuário tenha uma conta/assinatura para acessar o conteúdo;

 Informações sobre os recursos e funcionalidades dos aplicativos de terceiros, acesse o website do provedor de serviços do aplicativo. Uma ou mais funcionalidades poderão ser alteradas em futuras atualizações do aplicativo. Caso isso ocorra, contate o provedor de serviços do respectivo aplicativo;

 A Faaftech Tecnologia LTDA não assume nenhuma responsabilidade legal por interrupções e/ou cancelamento dos serviços de aplicativos ocasionadas pelo provedor de serviços por qualquer motivo;

 A Faaftech Tecnologia LTDA se reserva o direito de alterar as características gerais, técnicas e estéticas de seus produtos sem aviso prévio;

8. O conteúdo deste manual são de propriedade da Faaftech Tecnologia LTDA. A reprodução, adaptação, modificação ou utilização do conteúdo deste documento, parcial ou integralmente, é expressamente proibida;

## 2. Apresentação

Todas as vantagens do Streaming agora direto na sua Multimídia original, incluindo YouTube, Netflix, GloboPlay, Amazon Prime, Disney e muito mais.

Operando em carros com CarPlay de fábrica<sup>1</sup>, o Streaming Box Faaftech traz uma experiência de entretenimento nunca imaginada.

Sua central Multimídia de fábrica, finalmente poderá ser chamada de Multimídia, com músicas, vídeos e navegação online, internet 4G e Wi-Fi para compartilhar com os passageiros.

### 3. Características

 Sistema Android 9 com Google Play Store para baixar seus aplicativos preferidos

 Controles touchscreen diretamente na multimídia, inclusive comandos de volante<sup>2</sup>

 GPS, 4G/3G, WiFi e Bluetooth integrados para o máximo de conectividade

- · Instalação USB plug and play, só plugar e usar
- Processador poderoso garantindo alta velocidade e estabilidade

 Função Split Screen e Picture in Picture, permitindo usar dois aplicativos simultaneamente

CarPlay e Android Auto sem fio para maximizar a sua comodidade

Certificação Anatel

<sup>1</sup>Desde que o veículo esteja listado na aplicação. <sup>2</sup>Compatibilidade dos comandos de volante não disponível para todos os veículos.

#### FARFTECH

## 4. Compatibilidade

O Streaming Box é compatível com as multimídias que tenham CarPlay de fábrica listadas na aplicação.

Clique na imagem abaixo para acessar a página do produto e visualizar a lista dos carros compatíveis.

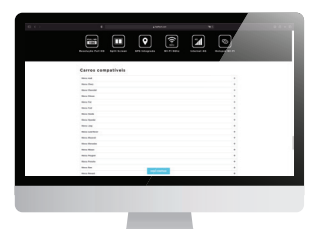

## 5. Conteúdo da Embalagem

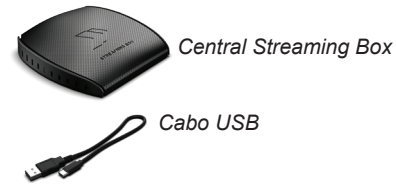

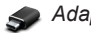

langtador USB-C

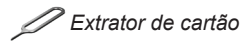

## 6. Instalação

Para utilizar o produto basta conectar o cabo do dispositivo à entrada USB da multimídia.

Caso a entrada USB seja do tipo C, utilize o adaptador USB-C que acompanha o kit.

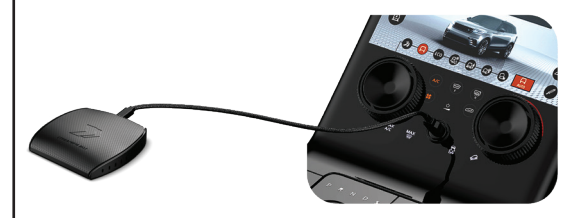

Observação Importante:

Algumas multimídias possuem mais de 1 entrada USB, nestes casos verifique qual das entradas USB é compatível com o sistema CarPlay.

## 7. Funcionamento (Menu Inicial)

Após o dispositivo conectado à entrada USB CarPlay, aguarde cerca de 20 segundos para a inicialização automática ou clique no ícone CarPlay (c) quando ativo.

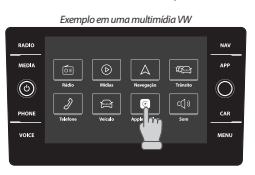

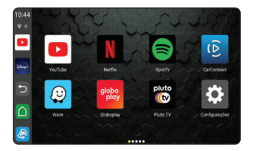

Para sair do Streaming Box e retornar ao menu original da multimídia, toque no ícone 🔄 do menu inicial.

Em alguns casos, este botão pode estar desabilitado, nestes casos, utilize a tecla Home da multimídia original.

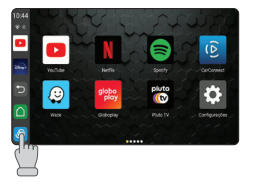

FAAFTECH

Durante a operação, ao clicar na tela o Botão Flutuante aparecerá, clique nele para expandir e visualizar o Menu de Operação.

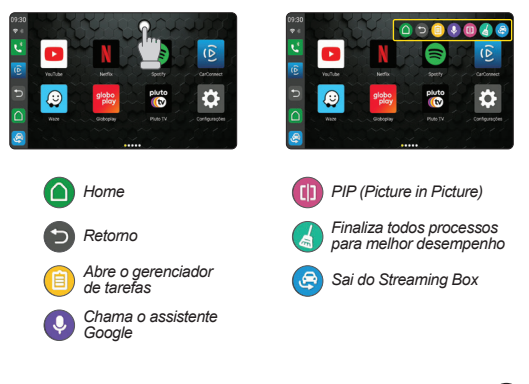

## 8. Aplicativos

Tenha acesso a uma variedade de conteúdos, como notícias, esportes, filmes, séries e jogos utilizando os aplicativos de streaming instalados no sistema.

No menu inicial deslize o dedo da direita pra esquerda para rolar as páginas de aplicativos.

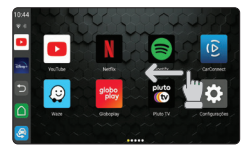

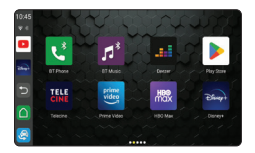

Além dos aplicativos já instalados, é possível baixar novos aplicativos através da Google Play Store.

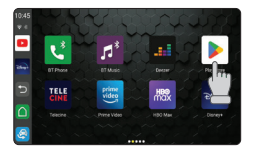

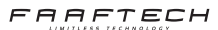

# 9. CarPlay sem Fio

Para utilizar o CarPlay sem fio é necessário parear o Bluetooth com o Streaming Box e então acessar o aplicativo CarConnect. Veja as instruções abaixo de como proceder:

1. No iPhone vá em Ajustes e então clique em Bluetooth e mantenha a página aberta para deixar o Bluetooth visível.

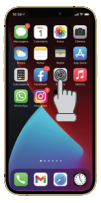

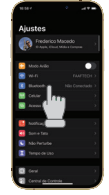

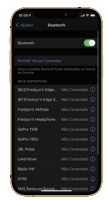

2. Abra o aplicativo BT Phone do Streaming Box e clique em Buscar.

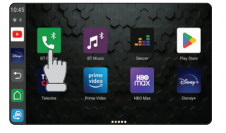

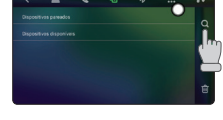

3. Selecione seu iPhone e clique em conectar.

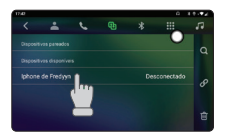

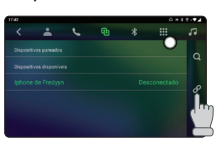

 Confirme a conexão no seu iPhone para finalizar a conexão.

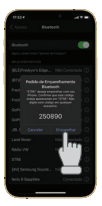

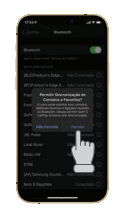

5. Abra o aplicativo CarConnect e aguarde a inicialização do CarPlay sem fio.

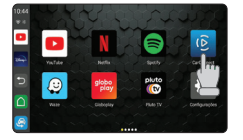

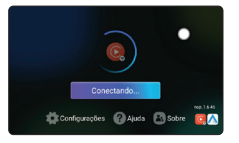

 Pronto, o CarPlay está pronto para uso. Uma vez conectado, basta abrir o aplicativo CarConnect para utilizar o CarPlay sem fio.

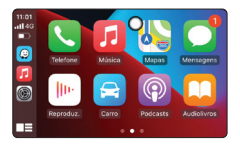

Observação Importante

Ao utilizar o CarPlay sem fio não é possível utilizar os recursos Wi-Fi e nem o compartilhamento da internet (Hotspot).

09

## 10. Android Auto sem Fio

Para utilizar o Android Auto sem fio é necessário parear o Bluetooth com o Streaming Box e então acessar o aplicativo CarConnect. Veja as instruções abaixo de como proceder:

 No Smartphone vá em Configurações e então clique em Dispositivos conectados e mantenha a página aberta para deixar o Bluetooth visível.

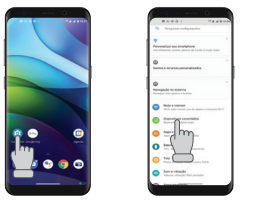

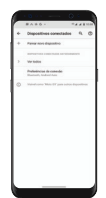

2. Abra o aplicativo BT Phone do Streaming Box e clique em Buscar.

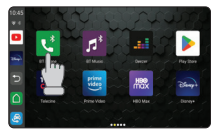

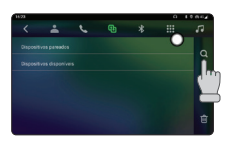

3. Selecione seu Smartphone e clique em conectar.

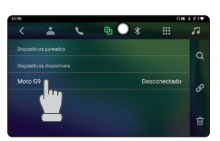

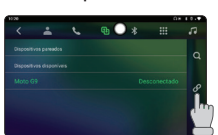

 Confirme a conexão no seu Smartphone para finalizar a conexão.

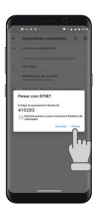

5. Abra o aplicativo CarConnect e aguarde a inicialização do Android Auto sem fio.

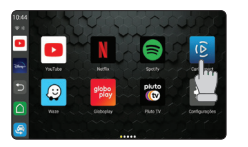

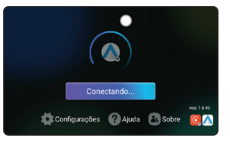

 Pronto, o Android Auto está pronto para uso. Uma vez conectado, basta abrir o aplicativo CarConnect para utilizar o Android Auto sem fio.

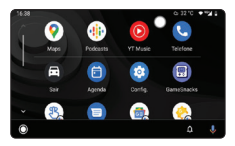

Observação Importante

Ao utilizar o Android Auto sem fio não é possível utilizar os recursos Wi-Fi e nem o compartilhamento da internet (Hotspot).

Para utilizar o Android Auto sem fio é necessário que o Smartphone tenha Wi-Fi de 5GHz e se enquadre em um dos requisitos abaixo:

- Qualquer Smartphone com Android 11.0
- Smartphones Google ou Samsung com Android 10.0 e com o
- aplicativo Android Auto instalado na versão mais recente.
- Samsung Galaxy S8, Galaxy S8+ ou Note 8 com Android 9.0 e com o aplicativo Android Auto instalado na versão mais recente.

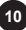

## 11. Rede Móvel

A multimídia tem entrada para cartão micro-SIM para utilização de dados via rede móvel, para utilizar esta funcionalidade é necessário ter um cartão micro-SIM\* com um plano de dados ativo.

Para inserir o cartão micro-SIM, siga as instruções abaixo:

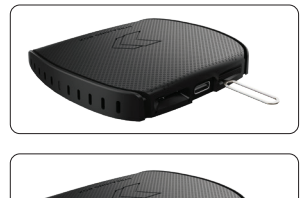

Insira e empurre o extrator de cartão para destravar a gaveta do cartão micro-SIM

Insira o cartão micro-SIM na gaveta e então encaixe-a novamente

\*Cartão micro-SIM não incluso

#### 12. Roteamento Wi-Fi

Compartilhe a internet do SIM Card criando uma rede Wi-Fi seguindo as instruções abaixo:

1. Acesse as configurações do Streaming Box e então clique Rede e internet.

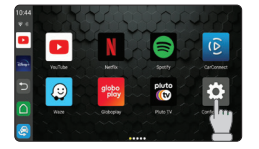

| 1454                                                                          | G38 X 7 1 9 |
|-------------------------------------------------------------------------------|-------------|
| Q Pocurar nas configurações                                                   | 0           |
| ô                                                                             | ж           |
| Protegor seu smartphone<br>Defini bioquelo de tela pasa protegor o amartphone |             |
|                                                                               |             |
| Made e citernet                                                               |             |
| - and hay                                                                     |             |
|                                                                               |             |
| Apps e nationales                                                             |             |

2. Clique em Ponto de acesso e tethering e então em Ponto de acesso Wi-Fi.

| 14:54 |                                          | G 10-9 |
|-------|------------------------------------------|--------|
| +     | Rede e internet                          | 0      |
| Ŧ     | WH RATED                                 | •      |
| 4     | Rede mövel                               |        |
| 0     | Uso de dados<br>222 WE de caso no MHF1   |        |
| R     | Parto de acesso e tethering<br>Destivado |        |
| ۵     | ches (m)                                 |        |

|                                                                                                    | 0 X0V                                                                                                    |
|----------------------------------------------------------------------------------------------------|----------------------------------------------------------------------------------------------------|
| Puelo de acesso e telhering                                                                                                    | O                                                                                                    |
| Perina de acreso 1666<br>Não está col partituarão a internet os contesido com outros dispositivos                                                                                                    | 0                                                                                                    |
| Congreta Congreta Con |                                                                                                    |
| Tethering Bluetooth<br>Gompatilher a consolid com a internet do smartphone via Sluetooth                                                                                                    |                                                                                                    |
| Use a partie de annote a tellening para forsaver internat a outros depositions por maio o<br>enredici de dados relavios. De apas territoire podem cine um porto de acosos para serro<br>sortexido com depositivos por porto.                                                                                                    |                                                                                                    |
|                                                                                                    | Note a case where the series of the series where the series of the series of the serie |

 Ative o ponto de acesso Wi-Fi e defina um nome do ponto de acesso e uma senha para finalizar o processo.

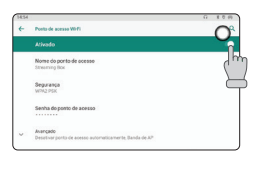

FAAFTECH

## 13. Rede Wi-Fi

Veja as instruções abaixo para conectar seu Streaming Box à uma conexão Wi-Fi compartilhada de um Smartphone com sistema iOS e com sistema Android.

1. Vá as configurações de Rede do seu Smartphone e compartilhe a rede de dados criando um Hotspot.

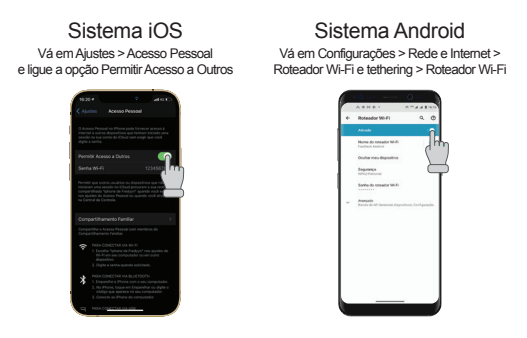

2. Acesse as configurações do Streaming Box, selecione a opção Rede e Internet, clique em Wi-Fi e então selecione a rede roteada do seu Smartphone .

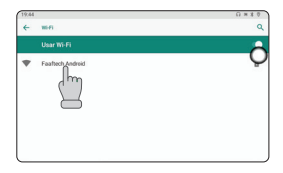

Observação Importante

Não é possível utilizar o CarPlay ou Android Auto sem fio através do aplicativo CarConnect e simultaneamente conectar à internet via Wi-Fi ou fazer o roteamento da rede de dados via Hotspot.

## 14. Especificações Técnicas

|                   | Streaming Box +                     | Streaming Box S |  |
|-------------------|-------------------------------------|-----------------|--|
| Sist. Operacional | Android 9                           |                 |  |
| CPU               | QualComm Octacore 1.8GHz            |                 |  |
| Memória RAM       | 4GB DDR4                            | 2GB DDR4        |  |
| Memória Flash     | 64GB eMMC                           | 32GB eMMC       |  |
| Rede              | 2G, 3G, 4G LTE                      |                 |  |
| WiFi              | 802.11a/b/g/n/ac 2.4GHz + 5GHz      |                 |  |
| Bluetooth         | 4.2 + A2DP                          |                 |  |
| Alimentação       | 5-12V 2A                            |                 |  |
| Dimensões         | 13.1x80x78.6mm (AxLxC)              |                 |  |
| SIM Card          | Micro-SIM (15x12x0.76mm)            |                 |  |
| Peso              | 75g                                 |                 |  |
| Temp. de Operação | -10 a 70°C                          |                 |  |
| Garantia          | 1 Ano contra defeitos de fabricação |                 |  |

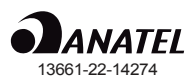

"Este equipamento não tem direito à proteção contra interferência prejudicial e não pode causar interferência em sistemas devidamente autorizados".

#### 15. Garantia

A Faaftech Tecnologia LTDA garante aos seus clientes o prazo de 01 (um) ano contra defeitos de matéria-prima e de fabricação, comprovada mediante a apresentação da respectiva Nota Fiscal do revendedor ao consumidor e deste Certificado de Garantia devidamente preenchido, observando o que segue:

 A Faaftech Tecnologia LTDA declara a Garantia nula e sem efeito se for constatada por ela, ou pela assistência técnica que o aparelho sofreu danos causados por má utilização, por instalação inadequada, acidentes (quedas, batidas, etc.), ou ainda sinais de haver sido violado, ajustado ou consertado por pessoas não autorizada;

2. O Certificado de Garantia só terá validade quando preenchido juntamente com a Nota Fiscal de Venda ao Consumidor do aparelho e com Número de Atendimento gerado através do nosso Suporte Técnico ao cliente através dos seguintes números: 0800 603 2330 ou do (62) 3241-4600 de Segunda à Sexta das 08:00 às 18:00 e Sábado das 08:00 às 12:00 horário de Brasília;

 Os consertos e manutenções do aparelho em garantia, serão de competência exclusiva da assistência Faaftech Tecnologia LTDA;

 Produtos com número de série adulterado ou ilegível também não serão cobertos pela presente garantia;

5. As despesas de frete, seguro e embalagem não estão cobertas por esta garantia, sendo de responsabilidade exclusiva do proprietário;

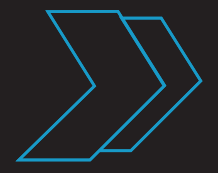

www.faaftech.com

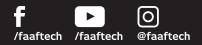

#### Suporte Técnico

0800 603 2330 (62) 3241-4600 sac@faaftech.com.br Atendimento de Seg à Sex das 08:00 às 18:00 e Sáb das 08:00 às 12:00 horário de Brasilia